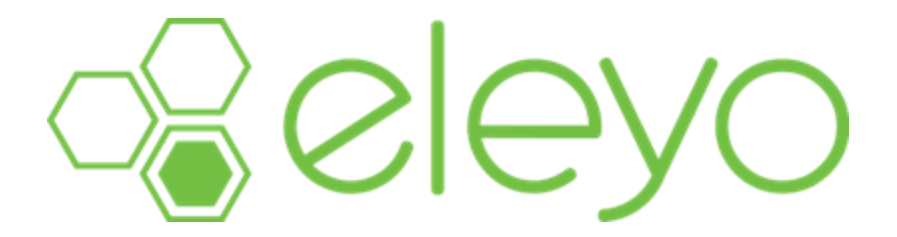

¡Agregar y administrar sus métodos de pago con Eleyo es rápido, fácil y seguro!

Para agregar un método de pago:

1. Vaya al sitio de Eleyo de su programa y haga clic en Iniciar sesión o en Su cuenta. *Se muestra el panel de control.* 

 Desplázate hacia abajo hasta el pie de página de la página y haz clic en Métodos de pago guardados. Si usa un dispositivo móvil, use el menú de la izquierda con el ícono de la brújula.

Aparecerá la pantalla Métodos de pago guardados.

3. Haz clic en **Agregar método de pago guardado**. *Aparecerá la pantalla Añadir nuevo método de pago.* 

| Agregar nuevo Método de pago                                                    |                                       |  |  |  |  |
|---------------------------------------------------------------------------------|---------------------------------------|--|--|--|--|
| Utilice una cuenta corriente o de<br>ahorros (transferencia electrónica<br>ACH) | <br>Utilice tarjeta de crédito/débito |  |  |  |  |

- 4. Selecciona el tipo de pago que desees.
- 5. Complete todos los campos obligatorios.

Todos los campos marcados con un asterisco son obligatorios.

- 6. Opcionalmente, si te has inscrito en cursos o cuidados, puedes seleccionar utilizar este método de pago para el pago automático de esos contratos.
- 7. Haz clic en Guardar nuevo método de pago.

El método de pago se guarda en su cuenta.

Una vez que haya guardado un método de pago, puede utilizar la pantalla "Métodos de pago guardados" para modificar o eliminar sus métodos de pago.

| *         |                                                                                                    |                            |                  |           |                 |             | <u>Jø</u> |
|-----------|----------------------------------------------------------------------------------------------------|----------------------------|------------------|-----------|-----------------|-------------|-----------|
| Buscar    |                                                                                                    |                            | ٩                |           | ora todos los p | orogramas 🔻 |           |
| Métodos ( | de pa                                                                                              | igo guardados              |                  |           |                 |             |           |
|           | Visa                                                                                               |                            |                  |           |                 |             |           |
|           | VISA                                                                                               | •••• •••• 1111             |                  | Vence: 1  | -2027           |             |           |
|           | Este método                                                                                        | o de pago se utiliza para: |                  |           |                 |             |           |
|           | Pagos automáticos para la cuenta del programa de cuidado infantil de demostración n.º 1071 (100 %) |                            |                  |           |                 |             |           |
|           |                                                                                                    | ●Eliminar                  | ø                | Modificar |                 |             |           |
|           |                                                                                                    | +Agregar método            | de pago guardado |           |                 |             |           |

Al hacer clic en **Eliminar**, se le pedirá que confirme que desea eliminar el método de pago.

Al hacer clic en **Modificar**, podrá modificar qué cursos o atención se facturan a ese método de pago.

Nota: Si necesita actualizar la información de la tarjeta de crédito o los detalles de ruta bancaria, debe eliminar el método de pago actual e ingresar la información como un nuevo método de pago.